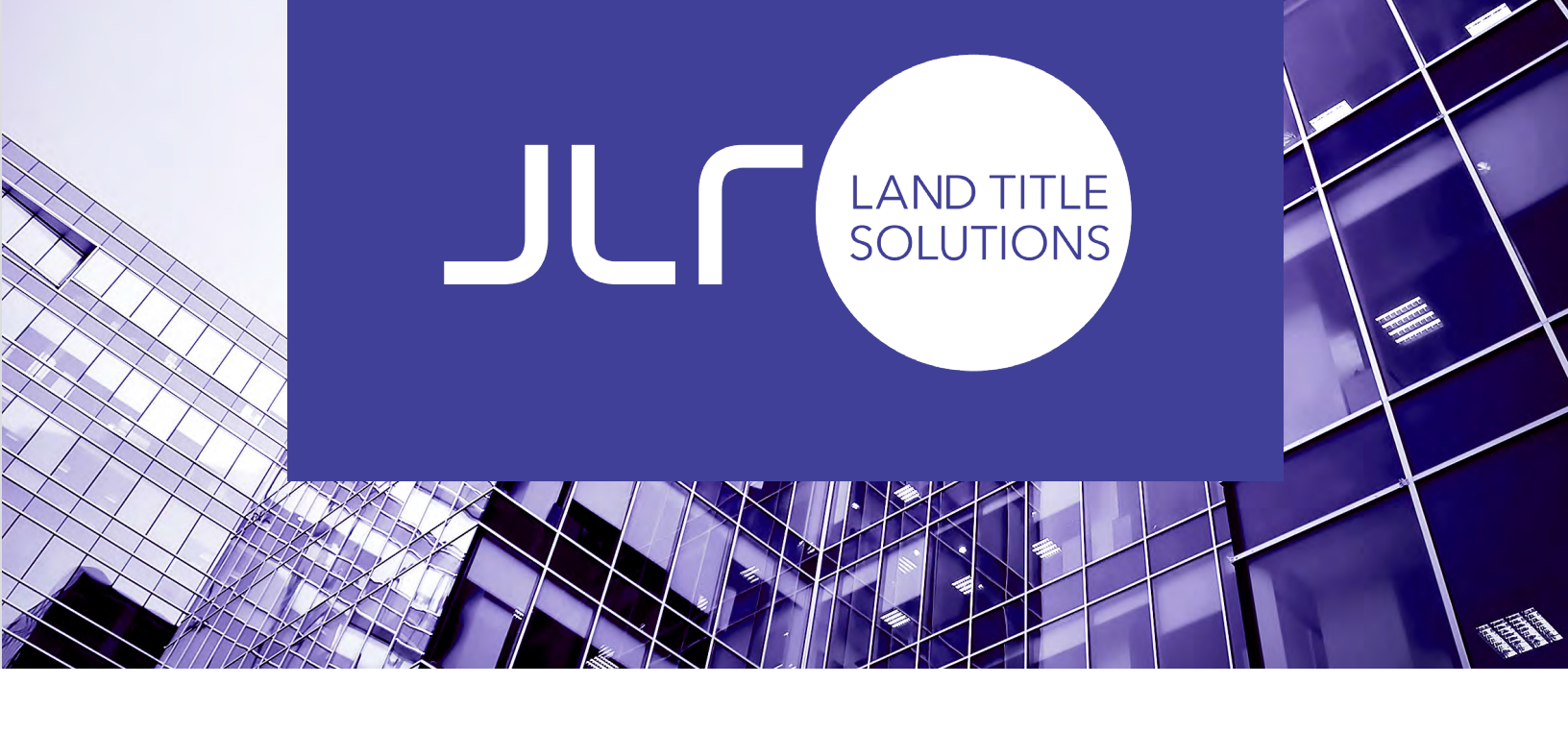

# ADD JLR TO YOUR SAFE RECIPIENTS LIST

#### TABLE OF CONTENT

| Procedure for Outlook users | . 2 |
|-----------------------------|-----|
| Procedure for Gmail users   | .4  |

## Procedure for Outlook users

1. In the «Home » tab, select "Junk" then "Junk E-mail Option"

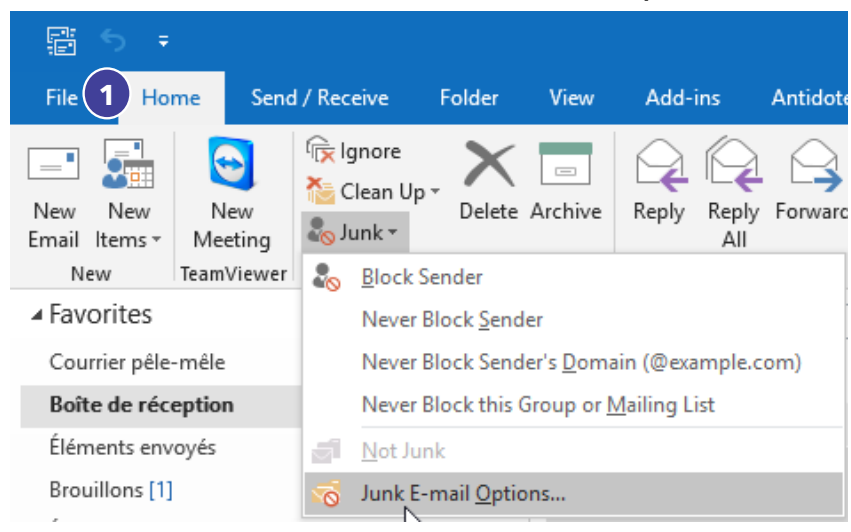

- 2. Select the "Safe Sender" tab
- 3. Click on "Add"

| Junk Em         | ail Options - alex                   | andra.thibaudeau                    | u@jlr.ca            | ×                 |
|-----------------|--------------------------------------|-------------------------------------|---------------------|-------------------|
| Optic           | 2 Safe Senders                       | Safe Recipients                     | Blocked Senders     | International     |
| 22              | Email from addre<br>never be treated | esses or domain n<br>as junk email. | ames on your Safe   | Senders List will |
| @sup<br>juliev@ | port.hubspot.com<br>⊇jlr.ca          | 1                                   | 3                   | Add               |
| linda.s         | hubspot.com<br>simon@century21       | .ca                                 |                     | Edit              |
| norep<br>no-rep | ly@hubspot.com<br>ply@jlr.ca         |                                     |                     | Remove            |
|                 |                                      |                                     |                     |                   |
|                 |                                      |                                     |                     |                   |
|                 |                                      |                                     | Im                  | port from File    |
|                 |                                      |                                     | E                   | xport to File     |
| Also            | trust email from                     | my Contacts                         |                     |                   |
| Aut             | omatically add pe                    | ople I email to the                 | e Safe Senders List |                   |
|                 |                                      |                                     |                     |                   |
|                 |                                      |                                     |                     |                   |
|                 |                                      |                                     |                     |                   |
|                 |                                      | OK                                  | Cancel              | Apply             |

4. Insert "@jlr.ca" =then click "**OK"** 

| 4 | Add address or domain                           |                 | ×             |
|---|-------------------------------------------------|-----------------|---------------|
|   | Enter an email address or<br>added to the list. | r Internet doma | in name to be |
|   | @jlr.ca                                         |                 |               |
|   | Examples: someone@exa                           | mple.com or @   | example.com   |
|   | [                                               | ОК              | Cancel        |

#### 5. Click "**OK**".

| Junk Emai           | I Options - alex                          | andra.thibaudeau                      | u@jlr.ca           | ×                   |
|---------------------|-------------------------------------------|---------------------------------------|--------------------|---------------------|
| Options             | Safe Senders                              | Safe Recipients                       | Blocked Sender     | International       |
| 🍰 r                 | email from addro<br>never be treated      | esses or domain n<br>I as junk email. | ames on your Saf   | e Senders List will |
| @jlr.ca<br>@suppo   | ort.hubspot.com                           | n                                     |                    | Add                 |
| juliev@j<br>kipp@h  | Ir.ca<br>ubspot.com                       |                                       |                    | Edit                |
| noreply<br>no-reply | non@century21<br>@hubspot.com<br>/@ilr.ca | .ca                                   |                    | Remove              |
|                     |                                           |                                       |                    |                     |
|                     |                                           |                                       |                    |                     |
|                     |                                           |                                       |                    |                     |
|                     |                                           |                                       | I                  | mport from File     |
|                     |                                           |                                       |                    | Export to File      |
| Also t              | rust email from                           | my Contacts                           |                    |                     |
| Autor               | natically add pe                          | ople I email to the                   | e Safe Senders Lis | t                   |
|                     |                                           |                                       |                    |                     |
|                     |                                           |                                       |                    |                     |
|                     |                                           | <u></u> ок                            | Cancel             | Apply               |
|                     |                                           |                                       |                    |                     |

## Procedure for Gmail Users

1. Click on the arrow located in the Search Mail bar.

| = M Gmail |     | Q Search mail |                           | <b>1</b>                      |
|-----------|-----|---------------|---------------------------|-------------------------------|
| Compose   |     | □ - C :       |                           | Show search options           |
|           |     | Primary       | Social <mark>3 new</mark> | Promotions 31 new             |
| 🔲 Inbox   | 536 |               | LinkedIn                  | metro&moi, Hostelworld, Fable |

2. In the "From" field insert @jlr.ca

### 3. Click on "Create filter"

| То            |                         |      |    |
|---------------|-------------------------|------|----|
| Subject       |                         |      |    |
| Has the words |                         |      |    |
| Doesn't have  |                         |      |    |
| Size          | greater than            | •    | MB |
| Date within   | 1 day                   | •    |    |
| Search        | All Mail                |      |    |
| Has attac     | nment 🔲 Don't include c | hats | 0  |

4. Select "Never send it to Spam" and if desired other filters.5. Click on "Create filter"

|   | $\leftarrow$ | When a message arrives that matches this search:                   |
|---|--------------|--------------------------------------------------------------------|
|   |              | Skip the Inbox (Archive it)                                        |
|   |              | Mark as read                                                       |
|   |              | Star it                                                            |
|   |              | Apply the label: Choose label 👻                                    |
|   |              | Forward it add forwarding address                                  |
|   |              | Delete it                                                          |
| 4 |              | Never send it to Spam                                              |
|   |              | Always mark it as important                                        |
|   |              | Never mark it as important                                         |
|   |              | Categorize as: Choose category                                     |
|   |              | Also apply filter to matching conversations.                       |
| N | Note         | : filter will not be applied to old conversations in Spam or Trash |
|   | ?            | Learn more Crea                                                    |

te filter